The Social Media Links section lets you update social media icons and links that appear on the webpage. To update social media links start by clicking on 'Social Media Links' in the left navigation panel.

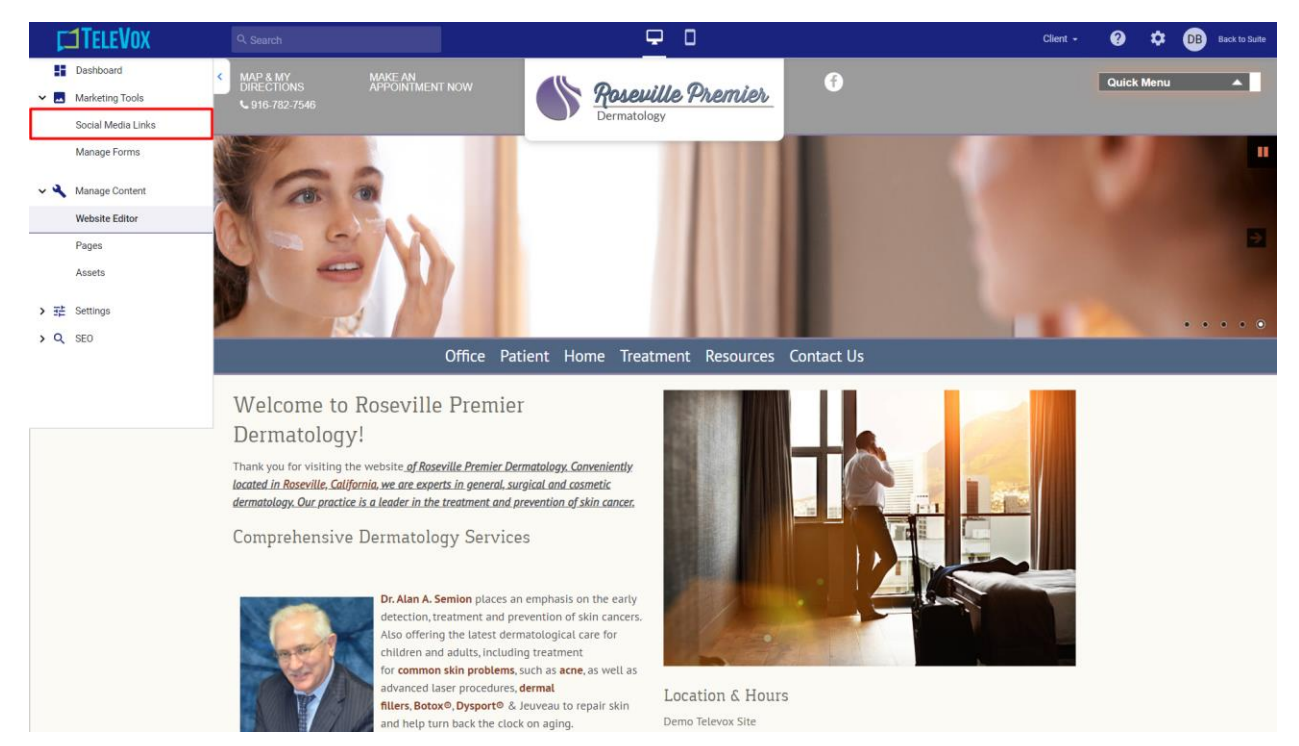

The 'Social Media Links' section displays a list of social media links present on the webpage.

| TELEVOX             | Q. Search                                            |                 | Client 👻 | 0 | Back to Suite |
|---------------------|------------------------------------------------------|-----------------|----------|---|---------------|
| Dashboard <         |                                                      |                 |          |   |               |
| 🛩 🔜 Marketing Tools | Social Media Links                                   |                 |          |   |               |
| Social Media Links  | Marketing Tools >> Social Media Links                |                 |          |   |               |
| Manage Forms        |                                                      |                 |          |   |               |
| > 🔧 Manage Content  | + ADD NEW X DELETE Search: Social Media Channel Name | SEARCH          |          |   |               |
| >                   | Social Media Channel Name      Profile Name          | Status Edit     |          |   |               |
| > Q SEO             | Facebook     Demo Televox Site                       | © 7             |          |   |               |
|                     | (a) (a) Page 1 of 1 (b) (b) 50 🕶                     | View 1 - 1 of 1 |          |   |               |
|                     |                                                      |                 |          |   |               |
|                     |                                                      |                 |          |   |               |
|                     |                                                      |                 |          |   |               |
|                     |                                                      |                 |          |   |               |
|                     |                                                      |                 |          |   |               |
|                     |                                                      |                 |          |   |               |
|                     |                                                      |                 |          |   |               |
|                     |                                                      |                 |          |   |               |
|                     |                                                      |                 |          |   |               |
|                     |                                                      |                 |          |   |               |
|                     |                                                      |                 |          |   |               |
|                     |                                                      |                 |          |   |               |
|                     |                                                      |                 |          |   |               |
|                     |                                                      |                 |          |   |               |
|                     |                                                      |                 |          |   |               |
|                     |                                                      |                 |          |   |               |
|                     |                                                      |                 |          |   |               |

## Creating New Social Media Links

Step 1: To create a new social media link for you webpage click on 'Add New' to the top left.

| <b>TELEVOX</b>      | Q. Search                                                                                                    | Client 👻 | 0 | ۵ | DB Back to Suite |
|---------------------|----------------------------------------------------------------------------------------------------|----------|---|---|------------------|
| Dashboard           | <                                                                                                    |          |   |   |                  |
| 🗸 🖪 Marketing Tools | Social Media Links                                                                                                    |          |   |   |                  |
| Social Media Links  | Marketing Tools >> Social Media Links                                                                                                    |          |   |   |                  |
| Manage Forms        |                                                                                                    |          |   |   |                  |
|                     | + ADD NEW X DELETE Search: Social Media Channel Name V SEARCH                                                                                                    |          |   |   |                  |
| Manage Content      | Control Martin Channel Martin      Deelle Martin     Deelle Martin     Deelle M |          |   |   |                  |
| > ∃≓ Settings       | Social Media Chamie Name * Profile Name Status Edit     Facebook     Facebook     Facebook                                                                                                    |          |   |   |                  |
| > Q SEO             |                                                                                                    |          |   |   |                  |
|                     | View1-1of1                                                                                                    |          |   |   |                  |
|                     |                                                                                                    |          |   |   |                  |
|                     |                                                                                                    |          |   |   |                  |
|                     |                                                                                                    |          |   |   |                  |
|                     |                                                                                                    |          |   |   |                  |
|                     |                                                                                                    |          |   |   |                  |
|                     |                                                                                                    |          |   |   |                  |
|                     |                                                                                                    |          |   |   |                  |
|                     |                                                                                                    |          |   |   |                  |
|                     |                                                                                                    |          |   |   |                  |
|                     |                                                                                                    |          |   |   |                  |
|                     |                                                                                                    |          |   |   |                  |
|                     |                                                                                                    |          |   |   |                  |
|                     |                                                                                                    |          |   |   |                  |
|                     |                                                                                                    |          |   |   |                  |
|                     |                                                                                                    |          |   |   |                  |
|                     |                                                                                                    |          |   |   |                  |
|                     |                                                                                                    |          |   |   |                  |
|                     |                                                                                                    |          |   |   |                  |

Step 2: In the 'Add/Edit Social Media Links' section add the following details:

| <b>TELEVOX</b>                | Q. Search                                                            | Client 👻 | 0 | ۵ | DB Back to Suite |
|-------------------------------|----------------------------------------------------------------------|----------|---|---|------------------|
| Dashboard     Marketing Tools | Add/Edit Social Media Links                                          |          |   |   |                  |
| Anage Content     Settings    | Marketing Tools >> Social Media Links >> Add/Edit Social Media Links |          |   |   |                  |
| > Q SE0                       | Social Media Links                                                   |          |   |   |                  |
|                               | Social Media Channel: Twitter                                        |          |   |   |                  |
|                               | Social Media Link Urt: #                                             |          |   |   |                  |
|                               | Profile Name: Demo Televox Site 👻 *                                  |          |   |   |                  |
|                               | Social Channel Loon: twitter                                         |          |   |   |                  |
|                               | Order Number: 2                                                      |          |   |   |                  |
|                               | Status: Active v                                                     |          |   |   |                  |
|                               | SAVE X CANCEL *Required Fields                                       |          |   |   |                  |
|                               |                                                                      |          |   |   |                  |
|                               |                                                                      |          |   |   |                  |
|                               |                                                                      |          |   |   |                  |
|                               |                                                                      |          |   |   |                  |
|                               |                                                                      |          |   |   |                  |
|                               |                                                                      |          |   |   |                  |

• Social Media Channel: The channel you wish to add a link for to your webpage.

- Social Media URL: A URL that will redirect users to your social media profile.
- **Profile Name:** The business profile you wish to add this link to. (Televox users will only see the profile assigned to them).
- Social Channel Icon: This field will autofill with the icon that will appear on the webpage.
- **Order Number:** The position of the social media link on icon on the page with reference to the other social media links present.
- **Status:** Selecting 'Active' here will display the social media icon on the webpage. Selecting 'Inactive' will remove the social media icon from the webpage.

## Editing Existing Social Media Links

**Step 1:** To edit an existing social media link you will need to return to the 'Social Media Links' section and click on the 'Edit' icon corresponding to the social media link you wish to edit.

| F          | <b>1TELEVOX</b>    |   | Q. Search                             |              |                                  |        |                 | Client - | 0 | ۵ | DB Back to Suite |
|------------|--------------------|---|---------------------------------------|--------------|----------------------------------|--------|-----------------|----------|---|---|------------------|
|            | Dashboard          | < |                                       |              |                                  |        |                 |          |   |   |                  |
| × 🗖        | Marketing Tools    |   | Social Media Links                    |              |                                  |        |                 |          |   |   |                  |
|            | Social Media Links |   | Marketing Tools >> Social Media Links |              |                                  |        |                 |          |   |   |                  |
|            | Manage Forms       |   |                                       |              |                                  |        |                 |          |   |   |                  |
| > <b>4</b> | Manage Content     |   | + ADD NEW X DELETE                    |              | Search: Social Media Channel Nar | me 🗸   | SEARCH          |          |   |   |                  |
| > 幸        | Settings           |   | Social Media Channel Name 🔺           | Profile Nan  | ne                               | Status | Edit            |          |   |   |                  |
| > Q        | SEO                |   | Facebook                              | Demo Televos | Site                             | 0      | 3               |          |   |   |                  |
|            |                    |   | Google                                | Demo Televos | : Site                           | 0      | 3               |          |   |   |                  |
|            |                    |   |                                       | Page 1       | of 1 🕞 📄 🔽 50 💌                  |        | View 1 - 2 of 2 |          |   |   |                  |
|            |                    |   |                                       |              |                                  |        |                 |          |   |   |                  |
|            |                    |   |                                       |              |                                  |        |                 |          |   |   |                  |
|            |                    |   |                                       |              |                                  |        |                 |          |   |   |                  |
|            |                    |   |                                       |              |                                  |        |                 |          |   |   |                  |
|            |                    |   |                                       |              |                                  |        |                 |          |   |   |                  |
|            |                    |   |                                       |              |                                  |        |                 |          |   |   |                  |
|            |                    |   |                                       |              |                                  |        |                 |          |   |   |                  |
|            |                    |   |                                       |              |                                  |        |                 |          |   |   |                  |
|            |                    |   |                                       |              |                                  |        |                 |          |   |   |                  |
|            |                    |   |                                       |              |                                  |        |                 |          |   |   |                  |
|            |                    |   |                                       |              |                                  |        |                 |          |   |   |                  |
|            |                    |   |                                       |              |                                  |        |                 |          |   |   |                  |
|            |                    |   |                                       |              |                                  |        |                 |          |   |   |                  |
|            |                    |   |                                       |              |                                  |        |                 |          |   |   |                  |
|            |                    |   |                                       |              |                                  |        |                 |          |   |   |                  |
|            |                    |   |                                       |              |                                  |        |                 |          |   |   |                  |
|            |                    |   |                                       |              |                                  |        |                 |          |   |   |                  |
|            |                    |   |                                       |              |                                  |        |                 |          |   |   |                  |

**Step 2:** The 'Add/Edit Social Media Links' section allows you to change any of the details for the social media links appearing on the page. Once you have the changes click on 'Save' at the bottom.

| <b>TELEVOX</b>                                                                                                    | Q. Search                                                                                                    | Client - | 0 | ۵ | DB Back to Suite |
|----------------------------------------------------------------------------------------------------|----------------------------------------------------------------------------------------------------|----------|---|---|------------------|
| L Desthboard<br>C Desthboard<br>C Marketing Tools<br>C Manage Content<br>C Desthboard<br>C Desthboard<br>C De | Add/Edit Social Media Links       Marketing Tools >> Social Media Links       Social Media Links       Social Media Links       Social Media Links       Demo Televox Site •       Social Channel Icon:       fa fa-facebook | Litela * |   |   |                  |
|                                                                                                    | Order Number: 1<br>Status: Active  SAVE  *Required Fields                                                                                                    |          |   |   |                  |